Sådan finder du UUID, RID eller ID på dine medarbejdere i

# Nets elD Broker Rettighedsstyring

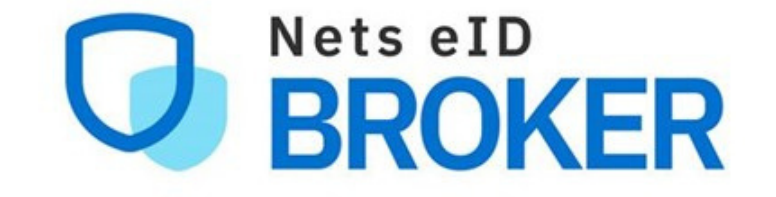

## Find UUID

For at finde UUID-nummeret på en medarbejder, der bruger MitID Erhverv, kan du gå til <u>MitID Erhverv</u> og fremsøge og trykke på medarbejderen.

Et vindue med information på medarbejderen kommer frem og her kan du finde UUID-nummeret.

\*Hvis medarbejderen er oprettet med RID fra NemID, vil RIDnummeret også være tilgængeligt her.

| Freja Henriksen                              |                                        |                  | × |
|----------------------------------------------|----------------------------------------|------------------|---|
| Brugerinformation                            |                                        | <u>Redigér</u> 🖌 | ^ |
| <b>Fornavn</b><br>Freja                      | Efternavn<br>Henriksen                 |                  |   |
| CPR-nummer tilknyttet                        | Fødselsdato<br>27/07/1934              |                  |   |
| E-mail                                       | <b>Telefonnummer</b> (frivilligt)<br>- |                  |   |
| Anonym<br>Ikke valgt                         |                                        |                  |   |
| UUID<br>337e05cb-e2e5-4dea-bd6c-57b788bcd841 |                                        |                  |   |
| <b>Sikringsniveau</b><br>Betydelig           |                                        |                  |   |

#### **Find RID**

For at finde RID på en medarbejder kan du gå til selvbetjening på <u>NemID medarbejdersignatur</u>. Gå til "Administrér medarbejdere" i venstre side og fremsøg og tryk på medarbejderen. Et vindue med information på medarbejderen kommer frem og her kan du finde RID-nummeret.

### ADMINISTRÉR MEDARBEJDER: CONRAD PETERSEN

Ē

Felter markeret med \* skal udfyldes

Pedersens urservice

#### Oplysninger om medarbejderen

| Navn: *                             |      |
|-------------------------------------|------|
| Conrad Petersen                     |      |
| VemID administrator:                |      |
| Else Pedersen 🕨 Skift administrator |      |
| Mobilnummer:                        |      |
| +45 •                               |      |
| E-mail-adresse: *                   |      |
|                                     |      |
| Virksomhedsnavn: *                  |      |
| Pedersens urservice                 |      |
| Adresselinier*                      |      |
|                                     |      |
|                                     |      |
|                                     |      |
| Postnr : *                          | Bv:* |
|                                     |      |
| Qådan ekriver vi adressen           |      |
| Saudii Skriver vi duresseri         |      |

|    | Medarbejderstatus:     Medarbejderstatus: Image: Constraint of the second second seco |  |
|----|----------------------------------------------------------------------------------------------------|--|
| Ko | MitID profil<br>ntaktoplysninger og<br>tifikationer                                                                                                    |  |

Find ID på Privat MitID bruger For at få ID-nummeret på en medarbejder der benytter Privat MitID, er det nødvendigt at tage kontakt til den pågældende medarbejder.

-

Medarbejderen skal logge ind på <u>MitID</u> og på forsiden vises vedkomnes MitID profil. Her ses IDnummeret, som skal bruges.

|                   |                                        | Bruger-ID                                                                                       |  |
|-------------------|----------------------------------------|-------------------------------------------------------------------------------------------------|--|
| Navn              |                                        |                                                                                                 |  |
| CPR-nummer        |                                        | REDIGÉR BRUGER-ID →                                                                             |  |
| Adresse           |                                        |                                                                                                 |  |
| E-mail            |                                        |                                                                                                 |  |
| Mobilnummer       |                                        | Identifikationsmidler                                                                           |  |
| Notifikationer    | SMS                                    |                                                                                                 |  |
| Sprog             | Dansk                                  | Her kan du se dine identifikationsmidler (fx MitID<br>app og MitID kodeviser). Vil du spærre et |  |
| Privatindstilling | Skjul tjenesteudbyder i<br>aktiviteter | identifikationsmiddel, kan du gøre det her.                                                     |  |
| ID                | af7aa04d-69cf-4813-                    | SE →                                                                                            |  |
|                   | a1t1-293e83006053                      |                                                                                                 |  |
|                   | SE OG REDIGÉR →                        |                                                                                                 |  |

Fandt du ikke det du søgte?

Gå til <u>Info om Rettighedsstyring</u> for mere info og en generel brugerguide til Nets eID Rettighedsstyring.